## **Email Android Connection**

- 1. GO TO Email app (some might have to go to settings)
- Find the menu tab in the Email app (There will be symbol for settings click/ tap that)
- 3. Press add account
- 4. Enter school Email and the password you just created